Para actualizar tus datos en el sistema, ingresa a mIEspacio

(https://hcm19.sapsf.com/login?company=servicio03&bplte\_logout=1&\_s.crb=o6hWE0B0DQJCBOF1qt0 I6IUv%252fk4%253d#/login) con tu usuario y contraseña correspondientes, y sigue estas instrucciones:

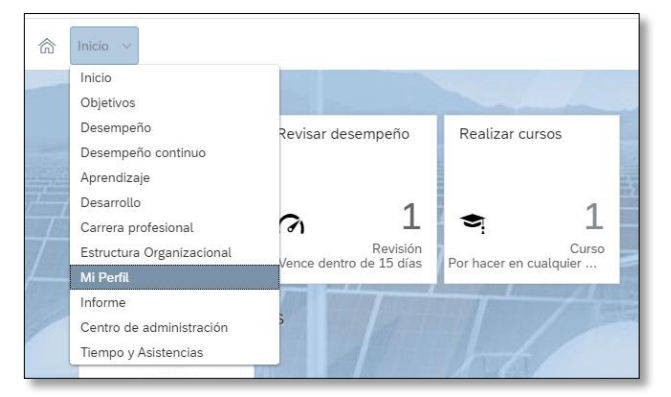

Paso 1. Haz clic en el menú desplegable del botón INICIO, selecciona la opción Mi Perfil.

Paso 2. Selecciona la pestaña Información Personal.

| Mi Perfil ∨                                                               |                                                                                                   | mlEspacio                                                                                                    | Q Buscar acciones o persona | 55 🛕 🤔 👩 Rosa Martha Serra                                         |
|---------------------------------------------------------------------------|---------------------------------------------------------------------------------------------------|----------------------------------------------------------------------------------------------------|-----------------------------|--------------------------------------------------------------------|
| Rose M<br>Andread<br>Marine and<br>Marine and<br>Marine and<br>Marine and | Aartha Serrano ~<br>Capadacio en Lines<br>alento y cutura (80000)<br>sic, City<br>Lunes, 13.22:33 | 1                                                                                                    |                             | ver Prabazado A partr del Hoy<br>0%<br>Sti perfit està incompleto. |
| INFORMACIÓN GENERAL O                                                     | RGANIGRAMA INFORMACIÓ                                                                             | INFORMACIÓN DE EMPLEO                                                                                            | DATOS BANCARIOS             | PROYECTOS IENOVA BENEFIC >                                         |
| Información de usuario                                                    | Información de usuario de perfil activo                                                           |                                                                                                    |                             |                                                                    |
|                                                                           | Nombre(s)<br>Apeliidos<br>Nombre de usuario<br>Título<br>Dirección                                | Rosa Martha<br>Serrano<br>mserrano<br>Analista de Capacitación en Línea<br>Gestión de talento y cultura (500002) |                             |                                                                    |

Paso 3. Localiza los apartados de **Información de Contacto y Direcciones,** así como el de **Contactos de Emergencia y Dependientes.** Utiliza el ícono de **lápiz** para editar cada espacio.

| h Mi Perfil 🗸                            | mIEspaci                                              | Q Buscar acciones o persona                                                                                                    | a 🗘 🤌 👩 Rosa Martha Serrano                                                    |
|------------------------------------------|-------------------------------------------------------|----------------------------------------------------------------------------------------------------|--------------------------------------------------------------------------------|
| Rosa Martha Serrano                      | <ul> <li>Analista de Cupacitación en Línea</li> </ul> |                                                                                                    | iones 🖌 Encabezado 📋 A partir del Hoy                                          |
| < 44 INFORMACIÓN PERSONAL                | INFORMACIÓN DE EMPLEO DATOS BANCARIOS<br>No nay datos | PROYECTOS IENOVA BENERICIOS                                                                                                    | REEMBOLSO DE GASTOS MÉDICOS I > ~                                              |
|                                          |                                                       | Mostrar más                                                                                                    |                                                                                |
| Información de contacto y<br>Direcciones | Información de contacto 🖉                             | Direcciones / [명]                                                                                                    |                                                                                |
|                                          | Laboral moerrano@IENova.com.mr 🛓                      | Domicilio France<br>Sant<br>Citud<br>Bent<br>Valle<br>0647<br>MEXO<br>Comprobante de<br>Domicilio                                                                                                    | isco Diaz Covernubias,<br>afael<br>Jularez, Ciudad de México<br>e México<br>Do |
| Contactos de emergencia y                | Contacto de emergencia principa                       | Dependientes & ©                                                                                                    |                                                                                |
| Dependientes                             | ho hay datas:                                         | En vigor a portir de: 1 de mar de 20<br>Nombre (s) Alan<br>Apelidas patemo Martín<br>Relación Cóny<br>Fecha de atalian O 10 de<br>Fecha de nacimiento 0 de<br>Documento adjunto -<br>Detalles ()<br>Lands | 9<br>Jzandro<br>82<br>Age<br>mar de 2019<br>Jul de 1086                        |
|                                          |                                                       |                                                                                                    |                                                                                |

Paso 4. Una vez que edites el espacio correspondiente, da clic en el botón Guardar, para salvar los cambios que realizaste.

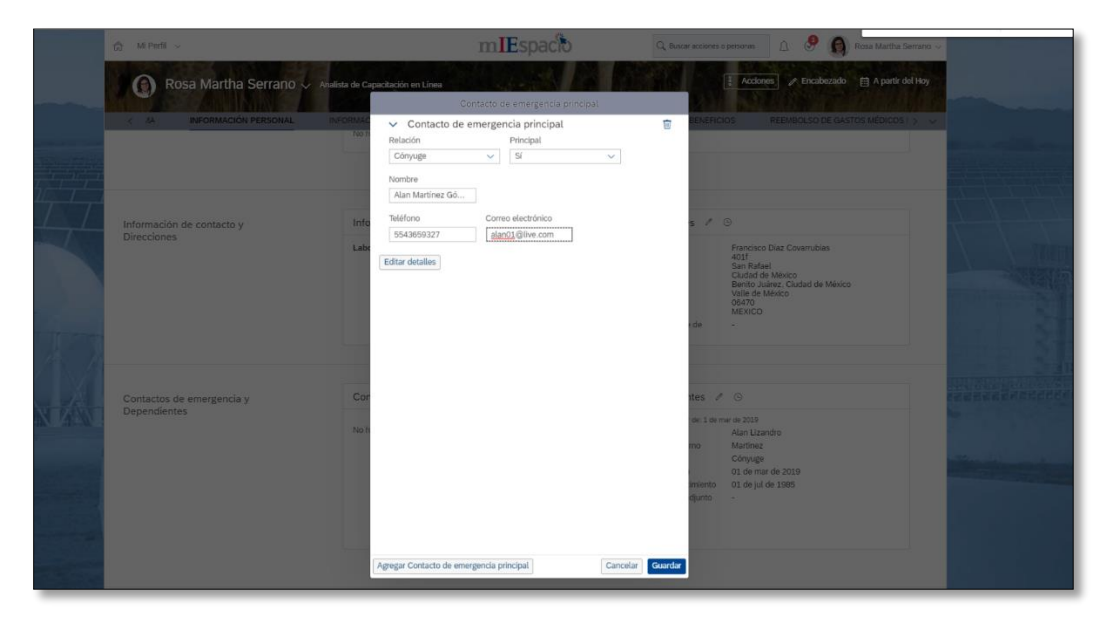